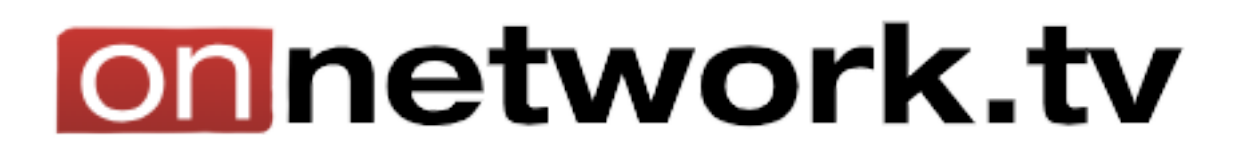

## **Dodawanie playlisty**

Dodawanie playlist daje możliwość wyświetlania do 100 materiałów wideo. Zamiast jednego materiału, umożliwia dodawanie ich znacznie więcej, tak aby zróżnicować kontent.

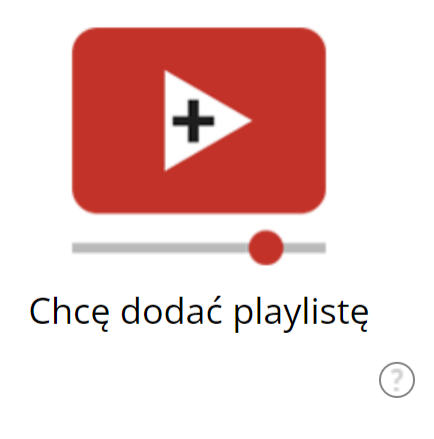

Użytkownik powinien zacząć od kliknięcia w kafelek "**Chcę dodać playlistę**", następnie pokaże się formularz dodawania playlisty.

Należy nadac nazwę playlisty, a w komentarzu użytownik ma możliwość opisania jakie materiały się w niej znjadują.

Pole "**Playlista domyślna**" powinno być zaznaczone, gdyż jest to zabezpieczenie, w razie usunięcia obecnie udostępnianego materiału wideo przez użytkownika z platformy. Wtedy ta playlista wchodzi w tamto miejsce i je zastępuje, aby nie pozostało puste pole.

Użytkownik ustawia limit datowy dla materiałów, maksymalna ilość (domyślnie max – 100)

Po ustaleniu maksymalnej ilości materiałów, następnym polem będzie "**Przycinaj do maksymalnego rozmiaru**". Działa to na zasadzie usuwania ostatniego materiału, gdy playlista będzie pełna, a ktoś chce dodać nowy materiał video. Ta opcja jest bardzo użyteczna, gdy użytkownik dodaje dużo materiałów wideo do playlist

| Dodanie playlisty                      |       | Zapisz | Anuluj |
|----------------------------------------|-------|--------|--------|
| Do witryny                             | test1 |        |        |
| Nazwa                                  |       |        |        |
| Komentarz                              | 0     |        |        |
| Playlista domyślna                     | 0     |        |        |
| Nie odtwarzaj materiałów starszych niż | 0     | dni    |        |
| Maksymalna ilość materiałów            | 0     |        |        |
| Przycinaj do maksymalnego rozmiaru     | 0     |        |        |
| Automatyczne uzupełnianie              | 0     |        |        |

Automatyczne uzupełnianie – bardzo rozbudowana funkcja, po zaznaczeniu tego pola otwiera się kilka nowych opcji.

| Uzupełniaj materiałami video                          | I | 2                                                                             |                    |
|-------------------------------------------------------|---|-------------------------------------------------------------------------------|--------------------|
| Uzupełniaj materiałami audio                          |   |                                                                               |                    |
| Uzupełniaj materiałami o długości co najmniej         |   | ) sekund                                                                      |                    |
| Uzupełniaj materiałami o maksymalnej długości         | 0 | ) sekund                                                                      |                    |
| Uzupełniaj także materiałami publicznymi              |   |                                                                               |                    |
| Maksymalna opłata CPM                                 | 0 | ).00 PLN                                                                      |                    |
| Algorytm uzupełniania automatycznego                  | 0 | Nateriały ze zgodnymi tagami spośród wszystkich dostępnych (jeżeli wybrano to | także publiczne) 🚽 |
| Tagi                                                  | 0 | Wprowadź tag                                                                  |                    |
| Tagi wykluczające                                     | 0 | Wprowadź tag                                                                  |                    |
| Magazyn z którego następuje automatyczne uzupełnianie | 0 | Nój magazyn wideo                                                             |                    |
| Rozmiar automatycznego uzupełniania                   | 0 | ;                                                                             |                    |

Nasz klient może uzupełniać materiałami wideo, tak samo jak audio.

Ustala długość minimalną, maksymalną, i czy chce uzupełniać materiałami publicznymi innych partnerów.

Decyduje o maksymalnej opłacie **CPM**, jakiej chcemy używać.

Następnie wybiera algorytm uzupełniania automatycznego, tagi, po których ma być uzupełniona i takie, których nie może zawierać, oraz ile materiałów chcemy uzupełnić automatycznie (5-100). Aby zobaczyć uzupełnione materiały należy kliknąć w pole "**Uzupełnione**".

Po kliknięciu "Zapisz" i należy przejść do menu pionowego "Witryny"  $\rightarrow$  "Moje playlisty"

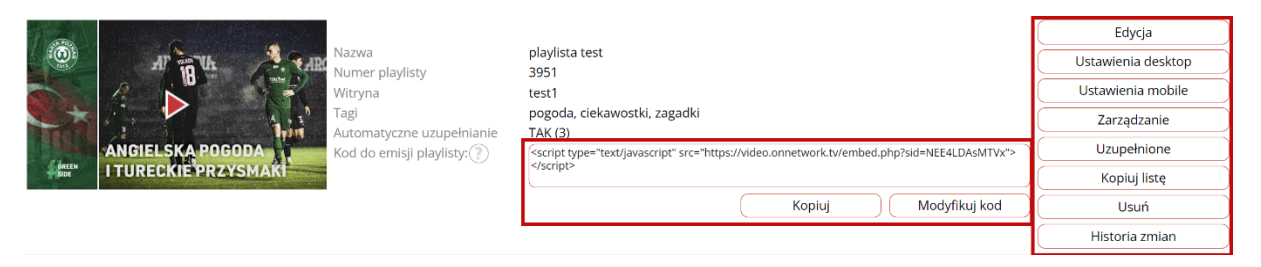

Użytkownik posiada opcję edytowania wcześniejszych ustawień, tak samo jak ustawień desktop i mobile. Przycisk "**Zarządzanie**" umożliwia, decydowanie o kolejności wyświetlanych materiałów, jak i przejrzenie statystyk materiałów.

Wygenerowany kod do emisji playlisty, jest zgodny z ustawieniami desktop i mobile. Tak samo, jak w przypadku wideo, jest możliwość modyfikowania tego kodu klikając w "**Modyfikuj kod**", jednak modyfikacja tego kodu możliwa jest jednorazowo i kolejne zmiany w "**Ustawienia desktop**" i "**Ustawienia mobile**" nie będą wpływać na zachowanie playera. Aby modyfikować typ startu, użytkownik musi kierować się do ustawień desktop/mobile, gdzie zobaczy ustawienia playlisty i konfigurację dotyczącą startu materiałów.

Należy dostosować ustawienia do własnych preferencji.

| Proporcje playera na stronie     | Proporcje playera na stronie 16:9 *                                                                 |
|----------------------------------|----------------------------------------------------------------------------------------------------|
| Zawartość górnej belki playera   | (Pokaż tytuł materiału na belce playera 🔹                                                           |
| Algorytm odtwarzania playlisty   | Playlista odtwarzana wg algorytmu domyślnego *                                                      |
| Typ startu                       | Start automatyczny pod warunkiem, że jest dostępna reklama i player jest widoczny dla użytkownika 🔹 |
| Akcja w przypadku braku reklamy  | W przypadku braku reklamy kontynuj działanie zgodnie z innymi ustawieniami 🔹                        |
| Akcja po odtworzeniu materiału   | Wykonuj próbę startu kolejnego materiału *                                                          |
| Typ planszy materiałów podobnych | Siatka na cały obszar playera 🔹                                                                     |

Reszta ustawień desktop/mobile w playliscie:

- Opóźnienie ładowania playera
- Domyślne głośności
- Maksymalne ilości reklam w początkowym bloku (preroll) oraz w bloku środkowym (midroll)

Inne ustawienia są tak samo warte zapoznania się z nimi, jednak wymienione mają duży wpływ na wyniki.

| - Warunkowa akcja po zakończeniu materiału                                                                                                    |                                          |  |  |
|----------------------------------------------------------------------------------------------------|------------------------------------------|--|--|
| Poniżej można zdefiniować dodatkowe warunki wykonania akcji po zakończeniu materiału. Jeżeli wszystkie wybrane warunki są spełnione to zamiast akcji po odtworzeniu materiału zdefiniowanej powyżej wykonana zostanie akcja zdefiniowana na końcu listy warunków. |                                          |  |  |
| zakończone video dłuższe niż                                                                                                    | • 0 s                                    |  |  |
| zakończone video krótsze niż                                                                                                    | • 0 s                                    |  |  |
| start nastąpił w wyniku                                                                                                    | Warunek nie sprawdzany *                 |  |  |
| start NIE nastąpił w wyniku                                                                                                    | Warunek nie sprawdzany -                 |  |  |
| player widoczny dla użytkownika                                                                                                    |                                          |  |  |
| player NIE jest widoczny dla użytkownika                                                                                                    | $\bigcirc$                               |  |  |
| Akcja po odtworzeniu materiału                                                                                                    | Wykonuj próbę startu kolejnego materiału |  |  |
| Opóźnienie ładowania playera                                                                                                    | • 0 s                                    |  |  |
| Domyślna głośność odtwarzania                                                                                                    | <b>9</b> 3 %                             |  |  |
| Domyślna głośność odtwarzania po najechaniu kursorem                                                                                                    | <b>•</b> 3 %                             |  |  |
| + Opcje miniatury                                                                                                    |                                          |  |  |
| Gdy player jest niewidoczny następuje zatrzymanie odtwarzania                                                                                                    |                                          |  |  |
| Zatrzymuj także podczas odtwarzania reklamy                                                                                                    |                                          |  |  |
| Pokazuj oznaczenie klasyfikacji wiekowej materiału                                                                                                    |                                          |  |  |
| Pokazuj ruchomy poster (jeżeli dostępny)                                                                                                    | Nie pokazuj *                            |  |  |
| Maksymalna ilość reklam w początkowym bloku reklamowym (preroll)                                                                                                    | •1                                       |  |  |
| Maksymalna ilość reklam w środkowym bloku reklamowym (midroll)                                                                                                    | •1                                       |  |  |
|                                                                                                    |                                          |  |  |

W pliku szkoleniowym "X" podane są optymalne ustawienia względem monetyzacji w celu samodzielnej konfiguracji.